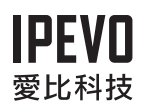

# 快速上手指南

Point 2 View

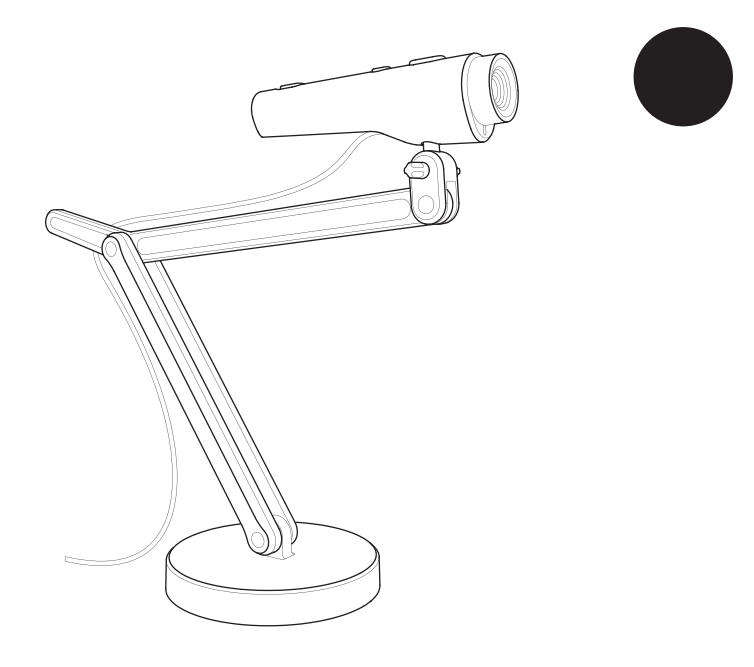

# 1. 產品套裝內容

您的Point 2 View產品套裝盒內應含下列物項:

- Point 2 View網路攝影機
- •"自由式"旋臂底座
- 程式光碟(內含: Point 2 View 工具軟體、產品説明)
- 快速上手指南(即本文件)

## 2. 安裝P2V軟體

依照以下簡單步驟安裝P2V軟體:

**步驟1**:將本產品軟體光碟插入您電腦的光碟機,並依循安 裝程式之指示操作。

步驟2:連接Point 2 View至您電腦的任一USB埠。

步驟3: 啟動軟體。螢幕上應會出現實況視訊影像。

#### www.ipevo.com.tw

## 3. P2V界面簡介

使用如下圖所示在視窗左方之模式標籤,切換三種操作模式。

### 攝影模式(預設值)

顯示視訊實況,並讓您能進行對焦與 即時快照。

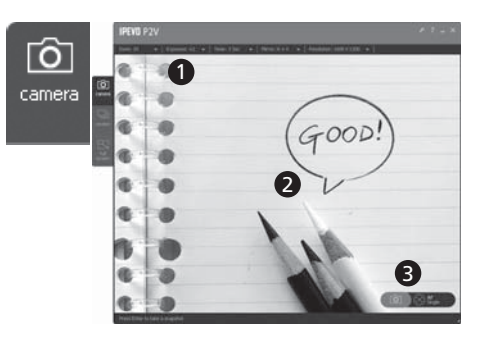

- 使用選單項目調整影像:放大縮小、鏡像控制、解析度。
- ② 選擇對焦後,螢幕中央會出現對焦 框協助您進行對焦。
- ③ 點選螢幕上的按鈕進行對焦與即時 快照。

#### 預覽模式

顯示快照影像,讓您輕鬆瀏覽與組織 相片。

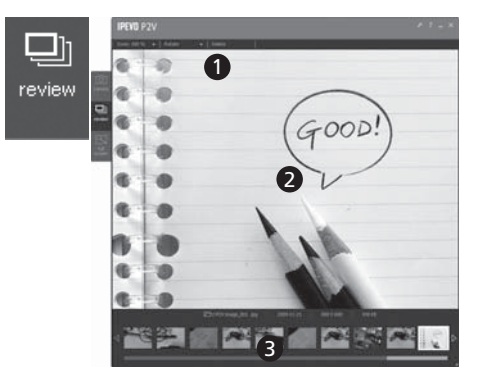

- 使用選單項目以調整影像(縮 放、旋轉)或編輯相片(複製、 刪除)。
- ② 出現在主螢幕上的會是最近拍攝的 一張相片。
- ③利用縮圖快速瀏覽快照。

#### 全螢幕模式

以全螢幕模式顯示視訊實況,讓您能 在簡報展示時播出視訊影像。

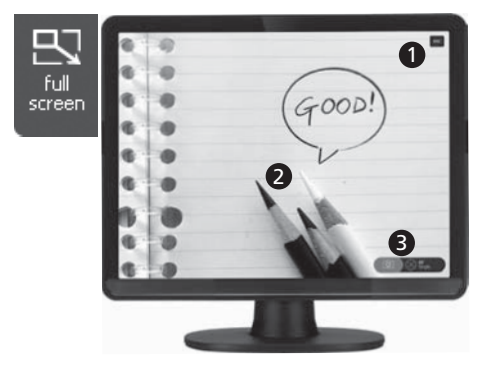

- ①點按Esc鍵即可進入攝影模式。
- ②點按螢幕可把按鈕隱藏,使視訊顯 示不受阻礙。再次點按螢幕即可顯 示按鈕。
- ③在此模式下也可使用對焦/快照 按鈕。

## 4. 進行快照

依循以下步驟,學習如何使用Point 2 View進行對焦及快照。

## 控制按鈕與元件

(硬體)

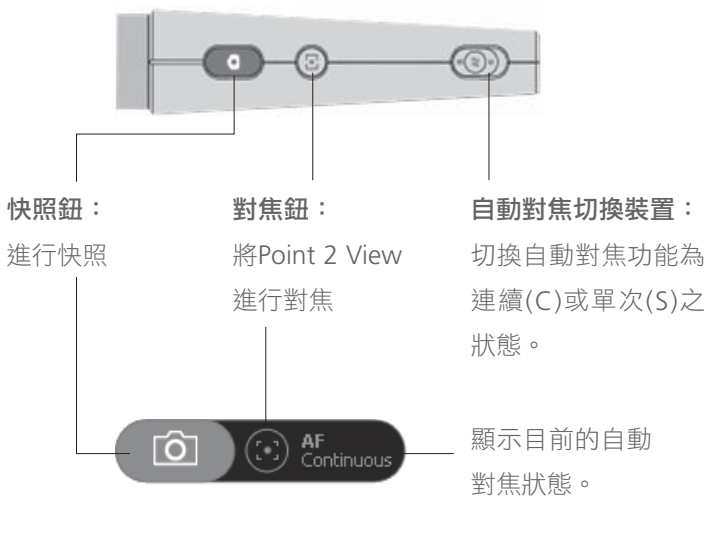

(軟體 - 攝影模式)

#### 步驟1:讓Point 2 View對焦

快照前,須確認Point 2 View是在攝影模式,且影像已對 焦。如有必要,應啟動自動對焦切換裝置或按下對焦鈕進 行對焦。

#### 步驟2:快照

按下快照鈕。此時會有相機快門聲響起,同時螢幕會瞬間 暫停視訊實況,以方便您即時預覽快照。

#### 步驟3:瀏覽相片

進入預覽模式。最新拍下的相片,會顯示在螢幕上。您也 可使用軟體下方的縮圖列,瀏覽之前拍下的相片。

# 5. 安置Point 2 View的方式

您可安置Point 2 View於其腳座台, 以彎曲、旋轉甚至拉長等方式調整 最佳視角。您也可以直接以手操作 Point 2 View對準目標物。 秀您所見

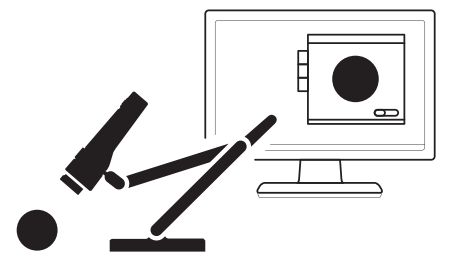

…您可以將Point 2 View拿在手上直接 攝影。最近可拍攝約兩吋(5公分)

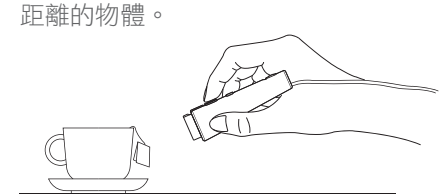

秀您自己

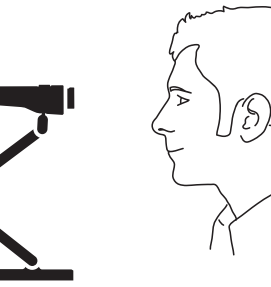

分享影像

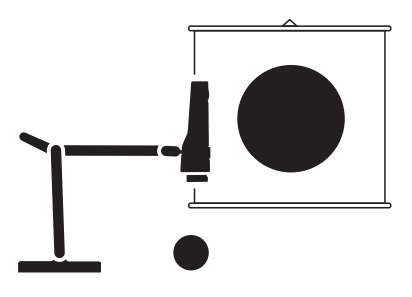

…還可利用側面連接頭固定Point 2 View來分享資料文件。

Copyright© 2009 IPEVO Inc. All rights reserved

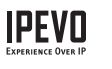

**愛比科技股份有限公司** 100台北市中正區博愛路53號3樓 客服信箱:service@ipevo.com 客服專線電話:+886-2-5550-8686